## Anagrafica Dipendenti

Dall'anagrafica dipendenti è possibile inserire un nuovo dipendente, cercane uno già esistente o elencare tutti i dipendenti precedentemente inseriti.

Alla sua apertura l'applicativo si presenterà come segue:

| 🖲 SVILUPPO SOFTWARE Menù 🖸 Tema: redmond 🔹 Zoom 75% 💶 | :0 # U                                                         |
|-------------------------------------------------------|----------------------------------------------------------------|
| paolo Home Menu Explorer 🗴 Anagrafica Dipendenti 🛪    |                                                                |
| Anagrafica Dipendenti                                 |                                                                |
| Dipendente                                            | <ul> <li>□ F2-Nuovo</li> <li>□ F5-Conferma</li> <li></li></ul> |

Un dipendente può essere **cercato** per il suo codice dipendente (campo Dipendente) o per il suo badge (campo Numero badge), basterà inserire uno dei due all'interno dei campi di ricerca e premere il pulsante <u>Invio</u> verremo portati all'interno dei dati del dipendente selezionato e da qui sarà anche possibile modificare tali dati In caso che il codice o il badge immesso non esistano verrà mostrato un messaggio d'errore. Per facilitare la ricerca è possibile consultare l'interno elenco dei dipendenti cliccando sull bottoncino con la <u>lente d'ingrandimento</u> vicino al campo Dipendente, verrà presentata la lista dei dipendenti e facendo doppio click su la riga interessata si apriranno i dati di tale dipendente.

Il bottone Conferma svolge lo stesso compito del pulsante Invio

Per **inserire** un nuovo dipendente bisognerà fare click sul bottone **Nuovo**, fatto ciò si otterrà questa schermata:

| rfica Dipendenti           |                                          |                    |
|----------------------------|------------------------------------------|--------------------|
| Codice                     | *new* Cognome Nome                       | 🖉 F5-Aqqiunqi      |
| ati Principali El          | enco Richieste Altri dati Dati per turni |                    |
| Indirizzo                  |                                          | 5 F3-Altra Ricerca |
| Comune                     | Provincia Cap. 0 Telefono                |                    |
| Matricola                  | Badge Password Genera Password           |                    |
| Codice nelle Paghe         | Comune Prov. Timbra SI 💌                 |                    |
| Data Assunzione            |                                          |                    |
| Qualifica                  |                                          |                    |
| Tipologia Turno            | Normale                                  |                    |
| Codice Turno               |                                          |                    |
| Flessibilita               | 0 0                                      |                    |
| Timbratura                 | Normale                                  |                    |
| Giorni Lavorativi          | 📃 Lu 🗹 Ma 🗹 Me 🗹 Gi 🗹 Ve 🗹 Sa 🔽 Do 🗌     |                    |
| Centro di Costo            |                                          |                    |
| Compensazioni              | COMPENSAZIONI NORMALI 💌                  |                    |
| Ore per Divisore           |                                          |                    |
| Ore Mensili                |                                          |                    |
| Ore Giornaliere            |                                          |                    |
| Causale x Diff.Sup.        |                                          |                    |
| Causale $\times$ Diff.Inf. |                                          |                    |
| Servizio                   |                                          |                    |
| Causale Fissa              |                                          |                    |
| Buoni Pasto                | SI 💌                                     |                    |
| Responsabile               | Cancella                                 |                    |
| Email                      |                                          |                    |
| Orologi abilitati          |                                          |                    |

quide:timbrature:dipendenti https://wiki.nuvolaitalsoft.it/doku.php?id=quide:timbrature:dipendenti

La schermata è divisa in 3 Parti (chiamate Tab) **Dati Principali** dove troviamo i dati basilari del dipendete (alcuni dati sono già compilati, ma possono essere modificati) ,**Elenco Richieste** dove troviamo una tabella che riepiloga tutte le richieste effettuate da quel dipendente,quando ci troviamo a creare un nuovo dipendente la tabella è vuota e la Tab **Altri Dati** dove si ha la possibilità di immettere dati aggiuntivi riguardanti il dipendente,la Tab **Dati per turni** non sarà utilizzabile fino a quando non si premerà il pulsante aggiungi nella parte destra del programma,quando si eseguirà questa operazione l'applicativo controllerà automaticamente la presenza di nome e cognome nei campi desiganti, e in caso di loro mancanza madnerà un segnale d'errore.Se nome e cognome sono stati correttamente inseriti il programma farà comparire una finestra che chiederà la conferma del codice da legare al nuovo dipendente

| Conferma Codi | ice                   | × |
|---------------|-----------------------|---|
|               | Codice disponibile 24 |   |
| F5-Conferma   |                       |   |

il programma proporrà automaticamente il primo codice disponibile, ma si può immettere un qualsiasi codice manualmente. Premere conferma per completare l'operazione,inserendo quindi il nuovo dipendente. Già in fase di inserimento del nuovo dipendente sarà possibile inserirne i dati che

Last update: 2024/10/15 09:45

verranno salvati quando si inserirà il nuovo dipendente (dopo la conferma del codice)

Nel caso non si voglia inserire un nuovo dipendente si potrà tornare alla schermata iniziale utilizzando il bottone **Altra ricerca** 

Dopo aver inserito il dipendente otteremo una schermata nuova molto simile a qulla presentata quando si inserisce un nuovo dipendente, nella nuova schermata si attiverà anche la Tab **Dati per turni** e otterremo nuovi bottoni, ora si potrà **Aggiornare**(modificare) i dati del dipendente,**cancellare** il dipendente,**caricare delle note** e inserire le **Causali fisse**(sono utilizzate per creare dei riepiloghi delle causali, nell'anagrafica della causale usata come riepilogo deve essere compilato il campo **Formula** ) utilizzando gli appositi bottoni nella parte destra della schermata

NB:E' fondamentale inserire il responsabile del dipendente nel campo **Responsabile**, immettendo manualmente il responsabile o cercandolo utilizzando il bottone con la lentina ottenendo la lista di tutti i responsabili e selezionandone uno.

Otterremo lo stesso tipo di schermata quando andiamo a visualizzare i dati di un dipendente già inserito,quando lo cerchiamo dalla schermata iniziale o dopo il doppio click nella tabella dove sono elencati tutti i dipendeti immessi

La Tab Dati per turni si presenterà come segue:

| ti Principali                                   | Elenco Richieste         | Altri dati        | Dati per turni   |                 |                 |                  |                  |               |     |
|-------------------------------------------------|--------------------------|-------------------|------------------|-----------------|-----------------|------------------|------------------|---------------|-----|
| metri Turno<br>Tipo Tu<br>Tipo •<br>Data Parter | urno Ordinario 💌<br>Ora: | Settore<br>Codice | Turni 1<br>Codic | Tariabili Ma    | i con :         | Sempre con:      | :                |               |     |
| ırni Ordinari                                   | Turni Sequenziali        | Turni Partic      | olari            |                 |                 |                  |                  |               |     |
| vi Sequenz Cor                                  | d. T. Descrizion         | ie Lun.           | Mar Mer Gio. Ve  | i. Sab. Don H.g | g tra 2 Tru H.g | ıg con T. Pr N.g | gg con Altrc Pre | f Ultima Data | Num |
| 8                                               | 201                      | 14                |                  | 1 A A           | 1               | 93               | 10               |               | \$3 |
|                                                 |                          |                   |                  |                 |                 |                  |                  |               |     |
|                                                 |                          |                   |                  |                 |                 |                  |                  |               |     |
|                                                 |                          |                   |                  |                 |                 |                  |                  |               |     |
|                                                 |                          |                   |                  |                 |                 |                  |                  |               |     |
|                                                 |                          |                   |                  |                 |                 |                  |                  |               |     |
|                                                 |                          |                   |                  |                 |                 |                  |                  |               |     |
|                                                 |                          |                   |                  |                 |                 |                  |                  |               |     |
|                                                 |                          |                   |                  |                 |                 |                  |                  |               |     |
|                                                 |                          |                   |                  |                 |                 |                  |                  |               |     |
|                                                 |                          |                   |                  |                 |                 |                  |                  |               |     |
|                                                 |                          |                   |                  |                 |                 |                  |                  |               |     |
|                                                 |                          |                   |                  |                 |                 |                  |                  |               |     |
|                                                 |                          |                   |                  |                 |                 |                  |                  |               |     |
|                                                 |                          |                   |                  |                 |                 |                  |                  |               |     |

Da qui potremmo inseirire i dati riguardanti i turni che il dipendente deve svolgere, prima di inserire i dati bisognerà decidere quale tipo di turno il dipendente dovrà svolgere all'interno dei <u>Parametri</u> <u>Turno</u>, scegliendo Ordinario si potranno aggiungere dati alla Tab <u>Turni Ordinari</u> e si bloccheranno le altre due Tab,scegliendo Sequanziale si potranno aggiungere dati sulla Tab <u>Turni sequenziali</u> e <u>Turni</u> <u>Particolari</u> bloccando la Tab Turni Ordinari

Alla fine delle tabelle troviamo dei bottoni che svolgono delle funzioni:

- 1. Aggiunge una riga alla tabella, questa potrà essere compilata immediatamente riempiendo i campi che verranno visualizzati
- 2. Permette di eliminare una riga selezionata
- 3. Permette di selezionare quali colonne visualizzare nella tabella
- 4. Permette il salvataggio dei dati sia in caso di modifica (che avviene facendo click sulla riga selezionata) che in caso di aggiunta di una nuova riga (punto 1)
- 5. Permette di uscire dalla riga selezionata senza salvare i cambiamenti effettuati

Per **elencare** tutti i dipendenti immessi si utilizzerà il bottone elenca presente all'apertura dell'applicativo,ottenendo una schermata simile alla seguente

| anante         |                        |             |         |       |       |         |        |           |            |                 |
|----------------|------------------------|-------------|---------|-------|-------|---------|--------|-----------|------------|-----------------|
| ineero<br>imbr | a Dipendenti<br>Codice | Cognome     | Nome    | Badge | Turno | Profilo | Gg Lav | Compensaz | OreMensili | E F2-NUOVO      |
|                |                        |             |         |       | 1     |         |        |           |            | Ī               |
|                | 19                     | ANTONELLI   | PIETRO  | 101   | 0     | 16      | б      | 1         | 0          | 6 F3-Altra Rice |
|                | 18                     | BAIOCCO     | RENZA   | 37    | 0     | 15      | 6      | 1         | 0          |                 |
|                | 9                      | BARBARESI   | SAURO   | 66    | 1     | 5       | 0      | 0         | 0          | CT HAND         |
|                | 196                    | BARBONI     | CINZIA  | 14    | 0     | 1       | 6      | 1         | 156        |                 |
|                | 350                    | BELDOMENICO | NEVIO   | 43    | 0     | 1       | 6      | 1         | 141        |                 |
|                | 232                    | BERRE       | LUCA    | 58    | 1     | 2       | 5      | 1         | 156        |                 |
|                | 267                    | BISELLO     | FABIOLA | 39    | 1     | 1       | 6      | 1         | 156        |                 |
|                | 58                     | BORSINI     | IVANO   | 51    | l.    | 2       | 6      | 1         | 156        |                 |
|                | 453                    | BRUGE       | ADRIANO | 12    | 0     | 1       | 6      | 1         | 156        |                 |

La tabella si divide in vari campi e presenta al suo interno tutti i dipendenti immessi, per facilitare la ricerca di un dipendente sono stati immessi i Filtri, campi di ricerca sotto ogni voce della tabella, inserendo all'interno dei Filtri i dati da ricercare la tabella visualizzerà solo quei dipendenti che presentano i dati ricercati, per esempio se si volesse filtrare per nome la tabella basterà scrivere nel Filtro del campo <u>Nome</u> il nome che si vuole ricercare, ottenendo solo i dipendenti con quel nome. Per visualizzare tutti i dati di uno specifico dipendente basterà fare doppio click sopra la sua riga nella tabella

Alla fine della tabella è presente una serie di bottoni che svolgono diverse funzionalità

- 1. Permette di modificare la riga selezionata
- 2. Permette di eliminare la riga selezionata
- 3. Esporta la tabella su un file Excel
- 4. Stampa la tabella
- 5. Ricarica la tabella (Refresh)
- 6. Permette di decidere quali colonne visualizzare sulla tabella
- 7. Permette di tornare alla prima pagina della tabella
- 8. Permette di tornare alla pagina precedente della tabella
- 9. Permette di andare alla pagina successiva della tabella
- 10. Permette di andare all'ultima pagina della tabella

Da questa schermata sarà anche possibile inserire un nuovo dipendente utlizzando il bottone **Nuovo** o ritornare alla schermata iniziale utilizzando il bottone **Altra Ricerca**43 visualizzazioni.

From: https://wiki.nuvolaitalsoft.it/ - **wiki** 

Permanent link: https://wiki.nuvolaitalsoft.it/doku.php?id=guide:timbrature:dipendenti

5/5

Last update: 2024/10/15 09:45